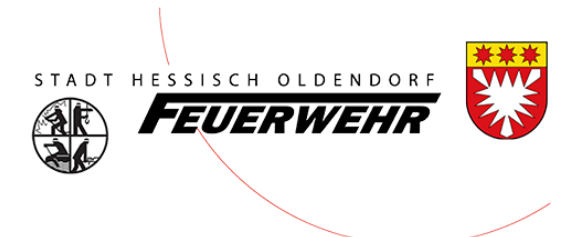

# Benutzerhandbuch

**FeuerOn** 

Thema: Verdienstausfallbescheinigung

Stadtfeuerwehr Hessisch Oldendorf

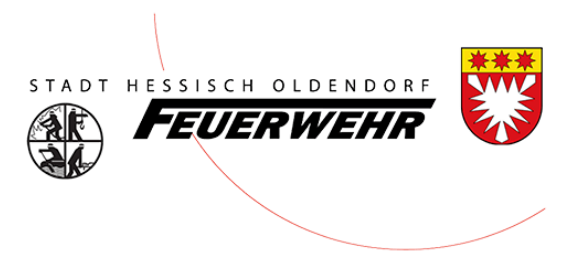

#### Vorwort

Um den Feuerwehrkameraden/Feuerwehrkameradin für einen Einsatzes/Dienstes eine einheitliche Verdienstausfallbescheinigung im Stadtbezirk zur Verfügung zu stellen wird diese in Zukunft direkt über FeuerOn erstellt.

So gewähren wir der Verwaltung eine einheitliche Abrechnung in der korrekten Einsatzzeit.

## Aufruf FeuerOn

Das Programm FeuerOn wird über den Link <u>https://feueron.de</u> aufgerufen. Hierfür ist zwingend ein Benutzerkonto erforderlich.

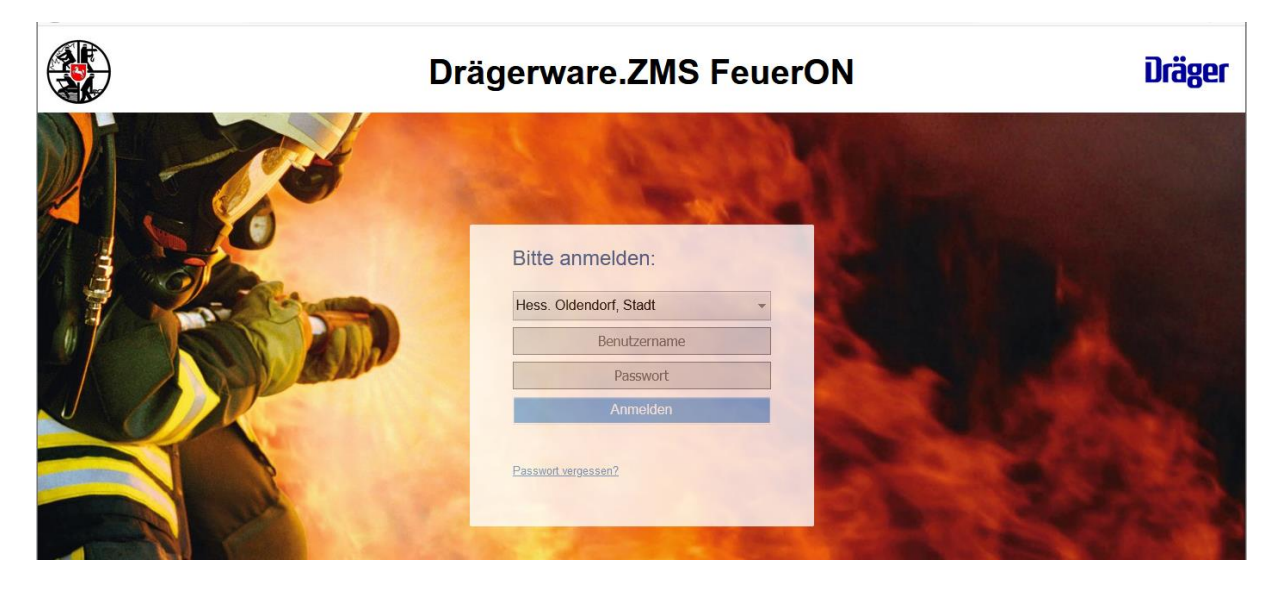

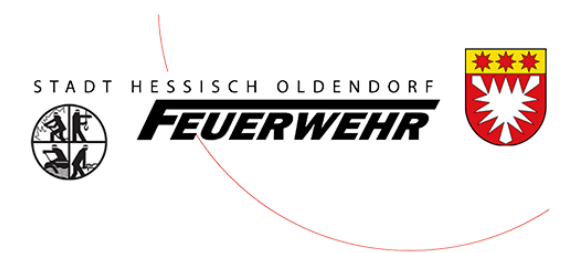

#### Menüleiste

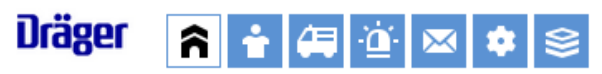

Das Menü ist in verschiedenen Modulen aufgebaut.

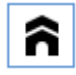

Übersicht: Hier erhalten Sie eine Übersicht der letzten Aktivitäten

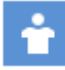

Personen: Hier können Sie die Personen sehen und bearbeiten.

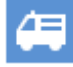

Technik: In diesem finden Sie sämtliche Technik

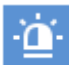

Berichte: In diesem sind die Einsatzberichte und Dienstbücher

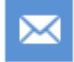

Adressen: Hier sind Stadtgebietsseitig zentrale Adressen hinterlegt

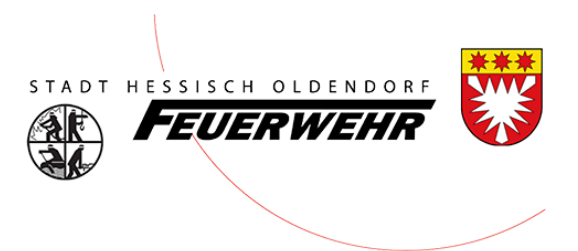

### Aufruf des Berichts

Klicken Sie auf das Modul "Berichte". Hier können Sie den entsprechenden Bericht für die Dienstausfallbescheinigung suchen:

| Dräger 💦                                                    | ÷ 🚑 僅 🖂                 | \$ \$     |                 |                     |                          |                         |                  | *     |
|-------------------------------------------------------------|-------------------------|-----------|-----------------|---------------------|--------------------------|-------------------------|------------------|-------|
| Suche/Bericht                                               | Brand Hilfeleistung     | Fehlalarm | Dienstleistung  | Brandsicherheitsdie | nst Brandschutzerziehu   | ng Dienstbuch           | Dienstplan FDS-I | mpo < |
| In den Daten such<br>Einsatz Dienstbuc<br>Filter Felder Abf | nen<br>ragen            |           |                 |                     |                          |                         |                  |       |
| Teilansicht                                                 | Automatische Selektion  |           |                 |                     |                          |                         |                  |       |
| Berichtsnummer:                                             | -                       |           | Berichtstyp:    |                     | •                        |                         |                  |       |
| ENR-Leitstelle:                                             | -                       | /         | Bericht/Vorlage | e suchen: Bericht   | •                        |                         |                  |       |
| Beginn:                                                     | 01.01.2020 🛅            |           | Klassifikation: |                     | •                        |                         |                  |       |
| bis:                                                        | 01.01.2020 🛅            |           | Kostenpflichtig | j:                  | •                        |                         |                  |       |
| Hauptbericht:                                               |                         |           | Verletzte:      |                     | ▼ Tote: ▼                |                         |                  |       |
| NB eigene<br>Kommune:                                       | NB fremde Kommun        | e:        | BuchungsNr.(    | Jahr):              |                          |                         |                  |       |
| Status:                                                     | •                       |           | Leitstellenstic | hwort:              |                          |                         |                  |       |
| Ort:                                                        |                         |           | Vorgefundene    | Einsatzart:         | <b>v</b>                 |                         |                  |       |
| Straße:                                                     |                         |           | Objektname:     |                     | •                        |                         |                  |       |
| Organisation:                                               | *Hess. Oldendorf, Stadt | аĝ        |                 |                     |                          |                         |                  |       |
| Suche starten                                               | Bearbeiterliste         |           | ▼ Report        | auf Suchergebnis    | Datenexport Suchergebnis | •                       | Starten          |       |
| Beginn                                                      | Berichtstyp             | E         | Berichtsart     | Organisation        | ١                        | /orgefundene Einsatzart | Objektname       | Stra  |
| 01.01.20                                                    | 20 08:00 Brand          | ŀ         | lauptbericht    | Hess. Oldendor      | , Stadt                  |                         | HO Feuerwehrhaus | Ste   |

Schränken Sie das Datum ein, so finden Sie schnell Ihren Bericht. Danach Klicken Sie auf "Suche Starten".

Im unteren Fenster wird der Bericht angezeigt, klicken Sie auf das Datum um ihn zu Öffnen.

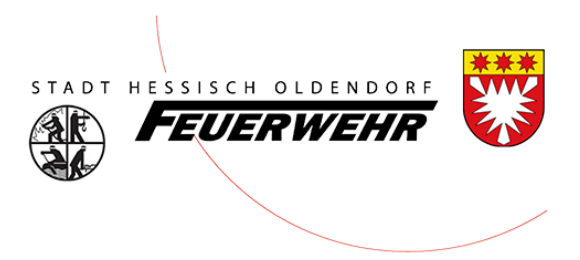

#### Person auswählen

Um die Person im Bericht auszuwählen klicken Sie auf "Weitere Daten" und dann auf Personen.

| Dräger 💦 🔒 🚑 📺                                     | ⊠ ‡ ≋                       |                                   |                                       | *                            |
|----------------------------------------------------|-----------------------------|-----------------------------------|---------------------------------------|------------------------------|
| Suche/Bericht Brand Hilfeleistu                    | ung Fehlalarm Die           | enstleistung Brandsicherheitsdi   | enst Brandschutzerziehung Diens       | stbuch Dienstplan FDS-Impo 🔿 |
| Neuer Bericht Löschen Brand Weitere Daten Historie | Drucken 🔹                   | vorherige Seite Bearbeite         | an starten nächste Seite              | Bericht freigeben            |
| Fahrzeuge Personen AS Tragezeiten C                | Geräte Material Löschmittel | Wetter Personenschäden Unterstütz | ung Pressebericht Dokumente Abschluss |                              |
| Neuer Eintrag<br>Neue Einheit                      | cheinigung 🔻                |                                   | Durchführen                           |                              |
| Alle Personen                                      | •                           |                                   |                                       |                              |
| ✓ Person                                           | Kstpfl. Person unter        | r AS Fahrzeug                     | Tätigkeit                             | Zeiten                       |
| Mustermann, Adam                                   | Nein Nein                   |                                   | Feuerwehr Tätigkei                    | ten wie Bericht              |
|                                                    |                             |                                   |                                       |                              |

In dem oberen Dropdown Feld finden Sie den Eintrag "Verdienstausfallbescheinigung" – wählen Sie diesen aus.

Jetzt können Sie die Personen (oder mehrere) mit dem Häkchen markieren, wo Sie eine Verdienstausfallbescheinigung erzeugen möchten.

Danach klicken Sie auf "Durchführen"

Im Anschluss öffnet sich diese und Sie können sie über den Drucker ausdrucken oder ggf. per Mail an den Kameraden/ Kameradin zusenden.

|                                                                                                    | sfallbescheinigung                                                                                                    |                                                                                                    |                                                                                                    | *                                                                                                    |
|----------------------------------------------------------------------------------------------------|----------------------------------------------------------------------------------------------------|----------------------------------------------------------------------------------------------------|----------------------------------------------------------------------------------------------------|----------------------------------------------------------------------------------------------------|
| Stadt Hessisch Oldd<br>z. Hd. Petra Koch<br>Marktplatz 13<br>31840 Hesisch Olde                                                                                                    | lendorf<br>ndorf                                                                                                    |                                                                                                    |                                                                                                    |                                                                                                    |
| Es wird hiermit besti<br>Feuerwehr Hess. Ok                                                                                                    | itigt, dass die/der unten ger<br>dendorf, Stadt durch den U                                                                                                    | annte Feuerwehran<br>Iterzeichnenden im F                                                                                      | gehörige der Frei<br>Feuerwehreinsatz                                                                                                  | willigen                                                                                                    |
| Datum: 01                                                                                                    | .01.2020                                                                                                    |                                                                                                    |                                                                                                    |                                                                                                    |
| Berichtsnummer: 20                                                                                                    | 20-14                                                                                                    | Leitstellennum                                                                                                    | mer: 0-/0                                                                                                    |                                                                                                    |
| eingesetzt war. In de                                                                                                    | er Dauer des Einsatzes kan                                                                                                    | n eine Ruhezeit enth                                                                                                    | alten sein.                                                                                                    |                                                                                                    |
| Ihr/e Mitarbeiter/in:<br>wohnhaft in:                                                                                                    | Mustermann, Adam                                                                                                    |                                                                                                    |                                                                                                    |                                                                                                    |
| Beginn:                                                                                                    | 01.01.2020 08:00                                                                                                    |                                                                                                    |                                                                                                    |                                                                                                    |
| Ende:                                                                                                    | 01.01.2020 10:30                                                                                                    |                                                                                                    |                                                                                                    |                                                                                                    |
| Dauer:                                                                                                    | 02 Std. 30 Min.                                                                                                    |                                                                                                    |                                                                                                    |                                                                                                    |
|                                                                                                    |                                                                                                    |                                                                                                    |                                                                                                    |                                                                                                    |
|                                                                                                    |                                                                                                    | (Orts-19ta                                                                                                    | dh Gemeindebrandmeis                                                                                                    | ter Leiter der Feuerwehr)                                                                                                    |
| Durch den Arbe<br>Die Regelarbeitszeit<br>Arbeitsbeginn:                                                                                                    | itgeber auszufüllen:<br>unseres/r Mitarbeiters/in b<br>Uhr Arbeitsende:<br>dem ider Arbeitsehmerfie d                                                                                                    | etrug während des o.<br>Uhr, darin enthi                                                                                       | g. Einsatzes                                                                                                    | Std Min.                                                                                                    |
| Durch den Arbe<br>Die Regelarbeitszeit<br>Arbeitsbeginn:<br>In dieser Zeit wurde<br>erheben daher Ansp<br>1. Lohn/Gehalt                                                                                                    | itgeber auszufüllen:<br>unseres/r Mitarbeiters/in bi<br>Uhr Arbeitsende:<br>dem/der Arbeitnehmer/in di<br>ruch auf Erstattung des nar<br>(Bruttoverdienst)                                                                                                    | etrug während des o.<br>Uhr, darin enth:<br>er Lohn bzw. das Ge<br>ihstehend errechnete                                        | g. Einsatzes<br>altene Pausen:<br>halt von uns weit<br>en Bruttoarbeitsve                                                              | Std Min.<br>Std./Min.<br>ergezahlt. Wir<br>irdienstes:                                                                               |
| Durch den Arbe<br>Die Regelarbeitszeit<br>Arbeitsbeginn:<br>In dieser Zeit wurde<br>erheben daher Ansp<br>1. Lohn/Gehalt<br>Tagi                                                                                                    | itgeber auszufüllen:<br>unseresi'r Mitarbeitersi'n br<br>uhr Arbeitsende:<br>demider Arbeitnehmerlin d<br>ruch auf Erstattung des nar<br>(Bruttoverdienst)<br>e zu                                                                                                    | etrug während des o.<br>Uhr, darin enth:<br>er Lohn bzw. das Ge<br>ihstehend errechnete<br>EUR                                 | g. Einsatzes<br>altene Pausen:<br>halt von uns welt<br>an Bruttoarbeitsve<br>=                                                         | Std Min.<br>Std./Min.<br>ergezahlt. Wir<br>rrdienstes:<br>EUR                                                                        |
| Durch den Arbe<br>Die Regelarbeitszeit<br>Arbeitsbeginn:<br>In dieser Zeit wurde<br>erheben daher Ansp<br>1. Lohn/Gehalt<br>Tag<br>Arbe                                                                                                    | itgeber auszufüllen:<br>unseres/r Mitarbeiters/in bi<br>Uhr Arbeitsende:<br>dem/der Arbeitnehmer/in di-<br>ruch auf Erstattung des nar<br>(Bruttoverdienst)<br>e Zu<br>itsstunden zu                                                                                                    | trug während des o.<br>Uhr, darin enthi<br>ar Lohn bzw. das Ge<br>histehend errechnete<br>EUR<br>EUR                           | g. Einsatzes<br>altene Pausen:<br>halt von uns welt<br>an Bruttoarbeitsve<br>=<br>=                                                    | Std Min.<br>Std./Min.<br>ergezahlt. Wir<br>rrdienstes:<br>EUR<br>EUR                                                                 |
| Durch den Arbe<br>Die Regelarbeitszeit<br>Arbeitsbeginn:<br>In dieser Zeit wurde<br>erheben daher Ansp<br>1. Lohn/Gehalt<br>Tag<br>Arbe<br>2. Arbeitgebera                                                                                                    | itgeber auszufüllen:<br>unseresir Mitarbeitersi'n b<br>Uhr Arbeitsender :                                                                                                    | trug während des o.<br>Uhr, darin enthi<br>ar Lohn bzw. das Ge<br>histehend errechnete<br>EUR<br>EUR                           | g. Einsatzes<br>altene Pausen:<br>halt von uns weit<br>n Bruttoarbeitsvo<br>=<br>=                                                     | Std Min.<br>Std./Min.<br>ergezahlt. Wir<br>rrdienstes:<br>EUR<br>EUR                                                                 |
| Durch den Arbe Die Regelarbeitszeit Arbeitsbeginn: In dieser Zeit wurde erheben daher Ansp 1. Lohn/Gehalt Tage Arbei 2. Arbeitgebera a. Krankerv                                                                                                    | itgeber auszufüllen:<br>unsereir Miarbeiterafin b<br>Uhr Arbeitsende:<br>demider Arbeitnehmerind<br>uch auf Erstattung des nar<br>(Bruttoverdienst)<br>e<br>e<br>atsatunden<br>miteile zur<br>versicherung (%)                                                                                                    | trug während des o.<br>Uhr, darin enthi<br>er Lohn bzw. das Ge<br>ihstehend errechnete<br>EUR<br>EUR                           | g. Einsatzes<br>altene Pausen:<br>halt von uns weht<br>nn Bruttoarbeitsve<br>=<br>EUR                                                  | Std Min.<br>Std./Min.<br>ergezahlt. Wir<br>rrdienstes:<br>EUR<br>EUR                                                                 |
| Durch den Arbe<br>Die Regelarbeitszeit<br>Arbeitsbeginn:<br>In dieser Zeit wurde<br>erheben daher Ansp<br>1. Lohn/Gehalt<br>Tagi<br>Arbe<br>2. Arbeitgebera<br>a. Krankem<br>b. Angeste                                                                                                    | itgeber auszufüllen:<br>unsereir Mitarbeitensin bu-<br>Uhr Arbeitsende:<br>demider Arbeitsehmerlin du<br>ender Arbeitsehmerlin du<br>situaturge des nar<br>e zu<br>hitsestunden zu<br>hitsestunden zu<br>mitelle zur<br>versicherung (                                                                                                    | trug während des o.<br>Uhr, darin enthi<br>er Lohn bzw. das Ge<br>hstehend errechnete<br>EUR<br>EUR<br>EUR                     | g. Einsatzes<br>altene Pausen:<br>halt von uns weik<br>an Bruttoarbeitsve<br>=<br>=<br>EUR<br>EUR                                      | Std Min.<br>Std./Min.<br>ergezahlt. Wir<br>rrdienstes:<br>EUR<br>EUR                                                                 |
| Durch den Arbe<br>Die Regelarbeitszeit<br>Arbeitsbeginn:<br>In dieser Zeit wurde<br>erheben daher Ansp<br>1. Lohn/Gehalt<br>Tagi<br>Arbe<br>2. Arbeitgebera<br>a. Krankem<br>b. Angeste<br>c. Arbeitslo                                                                                                    | itgeber auszufüllen:<br>unsersir Mitarbeiteralin b<br>Uhr Arbeitsende:<br>demider Arbeitsende:<br>demider Arbeitsender<br>demider Arbeitsender<br>zu<br>nitalie zur<br>wreicherung (                                                                                                    | etrug während des o.<br>Uhr, darin enthu<br>er Lohn bzw. das Ge<br>hstehend errechnete<br>EUR<br>EUR                           | g. Einsatzes<br>altene Pausen:<br>halt von uns welt<br>nn Bruttoarbeitsve<br>=<br>=<br>=<br>EUR<br>EUR<br>EUR                          | Std Min.<br>Std. Min.<br>ergezahlt. Wir<br>rrdienstes:<br>EUR<br>EUR                                                                 |
| Durch den Arbe<br>Die Regelarbeitszeit<br>Arbeitsbeginn:<br>In dieser Zeit wurde<br>erheben daher Ansp<br>1. Lohn/Gehalt<br>2. Arbeitgebera<br>2. Arbeitgebera<br>a. Krankem<br>b. Angeste<br>c. Arbeitglo                                                                                                    | itgeber auszufüllen:<br>unseeal Miarbeiteralin b<br>Uhr Arbeitsende:<br>uhr Arbeitsende:<br>uruch auf Erstattung des nar<br>(Bruttoverlienst)<br>e zu<br>hitsstunden zu<br>nitelie zur<br>versicherung (                                                                                                    | trug während des o<br>Uhr, darin enthi<br>zr Lohn bzw. das Ge<br>histehend errechnets<br>EUR<br>EUR<br><br>                    | g. Einsatzes<br>altene Pausen:<br>halt von uns weht<br>an Bruttoarbeitsve<br>=<br>=<br>=<br>EUR<br>EUR<br>EUR<br>EUR                   | Std Min.<br>Std.Min.<br>ergezahlt. Wir<br>rrdienstes:<br>EUR<br>EUR                                                                  |
| Durch den Arbe<br>Die Regelarbeitszeit<br>Arbeitsbeginn:                                                                                                    | itgeber auszufüllen:<br>Uhr Arbeitsnehersin b<br>Uhr Arbeitsnehersin b<br>demlöer Arbeitsnehersin d<br>foruch auf Erstattung des nar<br>(Bruttoverdienst)<br>e zu                                                                                                    | trug während des o.<br>Uhr, darin enthi-<br>tr Lohn bzw. das Ge<br>nstehend errechnetw<br>EUR<br>EUR<br><br>arung              | g. Einsatzes<br>altene Pausen:<br>halt von uns weit<br>an Bruttoarbeitsve<br>=<br>=<br>EUR<br>EUR<br>EUR<br>EUR<br>EUR<br>EUR          | Std Min.<br>Std. Min.<br>ergezahlt. Wir<br>rrdienstes:<br>EUR<br>EUR<br>EUR                                                          |
| Durch den Arbe<br>Die Regelarheitszeit<br>Arbeitsbeginn:<br>In dieser Zeit wurde<br>einbein daher Ansp<br>1. Lohn/Gehalt<br>Tag<br>Arbe<br>2. Arbeitgebera<br>a. Kranken<br>b. Angeste<br>c. Arbeitslo<br>d. Pflegeve<br>e                                                                                                    | itgeber auszufüllen:<br>unsersi/ Mitabeitende:<br>Uhr Arbeitende:<br>demider Arbeitende:<br>foruch auf Erstattung des nan-<br>tie zu<br>foruch auf Erstattung des nan-<br>ties zu<br>treile zur<br>rersicherung (                                                                                                    | trug während des o.<br>Uhr, darin enthi-<br>ar Lohn bzw. das Ge<br>hstehend errechnetw<br>EUR<br>EUR<br>EUR<br>eurng<br>S      | g. Einsatzes<br>altene Pausen:<br>halt von uns welt<br>an Bruttoarbeitsve<br>=<br>=<br>EUR<br>EUR<br>EUR<br>EUR<br>EUR<br>EUR<br>UMMRE | Std Min.<br>Std. Min.<br>ergezahlt. Wir<br>rdienstes:<br>EUR<br>EUR                                                                  |
| Durch den Arbe<br>Die Regelarbeitszeh<br>Arbeitszegins:                                                                                                    | Itgeber auszufüller:<br>unsersiv Marbeltsrin b<br>Uhr Abelstende:<br>demider Arbeitnehmerin d<br>recha auf Statutung des na<br>recha auf Statutung des na<br>Alkottoverlanes)<br>e zu<br>zu<br>zu<br>zu<br>kitsstunden zu<br>versicherung (                                                                                                    | trug während des o.<br>Uhr, darin enthui<br>er Lohn bzw. das Ge<br>histehend errechnete<br>EUR<br>EUR<br>arung<br>S<br>werden: | g. Einsatzes<br>aktene Pausen:<br>halt von uns weht<br>nn Bruttoarbeitsve<br>=<br>=<br>=<br>EUR<br>EUR<br>EUR<br>EUR<br>UNMME          | StdMin.<br>Std./Min.<br>ergezahlt. Wir<br>rrdienstes:<br>EUR<br>EUR<br>EUR                                                           |
| Durch den Arbe<br>Die Regelanteitszeit<br>Die Regelanteitszeit<br>In dieser Zelt wurde<br>erheben daher Ansp<br>1. Lohn/Gehalt<br>2. Arbeitgeber<br>a. Krankem<br>b. Angeste<br>c. Arbeitgeber<br>b. Angeste<br>c. Arbeitge<br>d. Pfeetige<br>Der Betrag soll auf fr<br>Die Behalt der Angeste<br>Ben                                                                                                    | Itgeber auszufüllen:<br>umersin Marketersin b<br>Uhr Arbeitsende<br>demlér Arbeitseherde<br>demlér Arbeitseherde<br>demlér Arbeitseherde<br>(Rutoverdienst)<br>e<br>abistanden zu<br>mitelie zu<br>mitelie zu<br>envisibenung<br>envisibenung<br>sischerung<br>bigandes Konto überwiesen                                                                                                    | trug während des o.<br>Uhr, darin enthu<br>er Lohn bzw. das Ge<br>hatehend errechnets<br>EUR<br>EUR<br>Swerden:                | g. Einsatzes                                                                                                    | StdNinStd./Min. ergezahlt. Wir rrdienstes:EUREUREUREUREUREUREUREUREUREUREUREUREUREUREUREUREUREUREUREUREUREUREUREUREUREUREUREUREUREUR |
| Durch den Arbe<br>Die Regelanteitszeit<br>Zheitsbeginn:<br>In dieser Zeit wurde<br>erheben daher Ansp<br>1. Lohn/Gehalt<br>Arb<br>2. Arbeitsber<br>a. Kranken<br>b. Angeste<br>c. Arbeitslo<br>d. Pfegeve<br>e<br>Der Betrag soll auf fi<br>Die<br>Nome der Kredthottluk                                                                                                    | Itgeber auszufüllen:<br>umersin Marstelensin bir<br>demlér Arbeitsender<br>demlér Arbeitsender<br>demlér Arbeitsender<br>(Brotoverlens)<br>e z<br>zu-<br>statsford<br>zu-<br>statsford<br>zu-<br>versicherung<br>rischerung<br>rischerung<br>sigherung                                                                                                    | trug während des o                                                                                                    | g. Einsatzes<br>atene Pausen<br>halt von uns weik<br>n Bruttoarbeitsve<br>EUR<br>EUR<br>EUR<br>EUR<br>EUR<br>EUR<br>EUR<br>EUR         | StdVin.<br>Std./Min.<br>argezahit. Wir<br>rdienstes:<br>EUR<br>EUR<br>EUR                                                            |
| Durch den Arbe<br>Die Regelarbeitszeit<br>Arbeitsbeginn:<br>In dieser Zeit wurd-<br>enheben daher Ansp<br>Arb<br>2. Arbeitgebern<br>a. Krankern<br>b. Angeste<br>c. Arbeitgib<br>c. Arbeitgib<br>d. Pfregeve<br>e<br>Der Betrag soll auf f<br>BW<br>Nam die Nethmithik<br>Teolonizaz: kompth Fi                                                                                                    | Itgeber auszufüllen:<br>umersin Markeitersin bi<br>umersin Markeitersin bi<br>denliger Aubeinehmeng den nar<br>(Rutoversinen)<br>de zu<br>zu<br>zubatstunden zu<br>zu<br>zubatstunden zu<br>mersicherung<br>zupandes Konto überwieser-<br>stunden zu<br>zupandes Konto überwieser-<br>zupandes Konto überwieser-<br>zupandes Konto Konto Konto Konto Konto Konto Konto Konto Konto Konto Konto Konto Konto Konto Konto Konto Konto Konto Konto Konto Konto Konto Konto Konto Konto Konto Konto Konto Konto Konto Konto Konto Konto Konto Konto Konto Kon | trug während des o                                                                                                    | g. Einsatzes<br>attene Pausen:<br>halt von uns web<br>=<br>=<br>Eur<br>Eur<br>Eur<br>Eur<br>Eur<br>Eur<br>Eur<br>Eur                   | Std MinStd. MinStd. Min. urgezaht. Wir findenstez:EUREUREUREUREUREUREUREUREUREUR                                                     |
| Durch den Athe<br>Die Regelandetszeit<br>In dieser Zeit wurde<br>enheben dahe Ange<br>In Lohn Gelaut<br>1. Lohn Gelaut<br>2. Arbeitigebern<br>8. Kanaker<br>0. Arbeitigebern<br>8. Kanaker<br>0. Arbeitigebern<br>8. Kanaker<br>0. Arbeitigebern<br>0. Arbeitigebern<br>8. Kanaker<br>0. Arbeitigebern<br>8. Kanaker<br>0. Arbeitigebern<br>8. Kanaker<br>0. Arbeitigebern<br>8. Kanaker<br>0. Arbeitigebern<br>8. Kanaker<br>0. Arbeitigebern<br>8. Kanaker<br>0. Arbeitigebern<br>8. Kanaker<br>0. Arbeitigebern<br>8. Kanaker<br>0. Arbeitigebern<br>8. Kanaker<br>1. Kanaker<br>1. Ka             | Itgeber auszufüllen:<br>Urr Arbeitendre<br>dentiszt Abeinshmerfor din<br>dentiszt Abeinshmerfor<br>(Brothwerland)<br>zu<br>etsatunden<br>zu<br>zu<br>zu<br>tesatunden<br>zu<br>zu<br>zu<br>tesatunden<br>zu<br>tesatunden<br>zu<br>tesatunden<br>zu<br>tesatunden<br>zu<br>tesatunden<br>zu<br>tesatunden<br>zu<br>tesatunden<br>zu<br>tesatunden<br>zu<br>tesatunden<br>zu<br>tesatunden<br>zu<br>tesatunden<br>zu<br>zu<br>tesatunden<br>zu<br>tesatunden<br>zu<br>tesatunden<br>zu<br>tesatunden<br>zu<br>tesatunden<br>zu<br>tesatunden<br>zu<br>tesatunden<br>zu<br>tesatunden<br>zu<br>tesatunden<br>tesatunden<br>zu<br>tesatunden<br>zu<br>tesatunden<br>zu<br>tesatunden<br>zu<br>tesatunden<br>zu<br>tesatunden<br>zu<br>tesatunden<br>zu<br>tesatunden<br>tesatunden<br>tesat                                                                                                    | stug während des o.<br>Uhr, darin enthi<br>rr Lohn bzw. das Ge<br>Statshend errichnat<br>EUR<br>EUR<br>EUR<br>                 | g. Einsatzes<br>halt von uns welten<br>halt von uns welten Bruttoarbeitzwe<br>=<br>EUR<br>EUR<br>EUR<br>EUR<br>EUR<br><br>BC           | StdMin.<br>Std.Min.<br>wppazahk Wr<br>rrdenstes:<br>EUR<br>EUR<br>EUR                                                                |
| Durch den Arbe<br>Die Regelstreiteszeit<br>Arbeitobegin:<br>In diesez Zahurude<br>nichtens dahar Angel<br>2. Arbeitogebern<br>2. Arbeitogebern<br>2. Arbeitogebern<br>3. Kanken<br>2. Arbeitogebern<br>3. Kanken<br>4. Angeste<br>3. Arbeitogebern<br>3. Kanken<br>4. Angeste<br>3. Arbeitogebern<br>4. Angeste<br>3. Angeste<br>3. Anges | Itgeber auszufüllen:<br>umersin Markelensin bi<br>umersin Markelensin bi<br>denlägt Abbanehmenig en na<br>(Brutoverlensi)<br>e zo-<br>abstatuden zo-<br>abstatuden zo-<br>sistemang (                                                                                                    | trug während des o.<br>Uhr, darin enhi-<br>tr Lohn bzw. das Ge<br>Luhn bzw. das Ge<br>EUR<br>EUR<br>EUR<br>S<br>werden:<br>S   | g. Einsatzes<br>halt von uns weik<br>n Bruttoarbeitsve<br>EUR<br>EUR<br>EUR<br>UR<br>                                                  | Std Min.<br>Std .Min.<br>wpgzahi: Wr<br>denstes:<br>EUR<br>EUR<br>EUR                                                                |